#### المحاضرة الثالثة :

## استخراج الإحصاءات الوصفية باستخدام برنامج SPSS

#### تمهيد :

يساعد الإحصاء الوصفي في تصنيف وتلخيص وعرض البيانات . يتضمن الاحصاء الوصفي جمع وعرض ووصف البيانات العددية وتقتصر وظيفة ،الاحصاء الوصفي على وصف العينات فقط وذلك من خلال البيانات التي يتم جمعها من هذه العينات بواسطة مجموعة من الأساليب الإحصائية و هي

- الجداول الاحصائية ومن أهمها الجداول التكرارية.
- التمثيل البياني الرسوم البيانية ومن اهمها الأعمدة البيانية ، الدائرة البيانية أو النسبية.
- مقاييس النزعة المركزية وتتضمن الوسط الحسابي ، الوسيط ، المنوال ، الوسط الهندسي ، الوسط التوافقي.
- مقاييس التشتت وتتضمن المدى ، التباين ، المدى الربيعي ، الانحراف المتوسط و الانحراف المعياري.
- مقاييس الوضع النسبي وتتضمن الدرجة المعيارية ، الربيعيات و المؤينيات. (الكناني،
   2014)

و هذا باستخدام عدة طرق يوفرها البرنامج :

## 1-استخراج مقاييس النزعة المركزية و التشتت :

يوفر لنا برنامج SPSS طرق عديدة لاستخراج مقاييس النزعة المركزية و التشتت و التي سوف نتطرق اليها بالتفصيل :

## < مثال عملي :

في أحد البحوث الميدانية قام باحث بحساب مستوى القلق لدى عينة من لاعبي القسم الاول و الثاني،و الثالث في كرة اليد ،وهذا بالنسبة للجنسين فتحصل على ما يلي

|              |       | <u> </u>      |              |       | · · · · · ·   |
|--------------|-------|---------------|--------------|-------|---------------|
| قلق المنافسة | الجنس | اقسام البطولة | قلق المنافسة | الجنس | اقسام البطولة |
| 112          | ذكر   | القسم الاول   | 88           | انثى  | القسىم الاول  |
| 99           | ذكر   | القسم الاول   | 106          | انثى  | القسىم الاول  |
| 124          | ذكر   | القسىم الثاني | 102          | انثى  | القسىم الاول  |
| 100          | ذكر   | القسىم الثاني | 70           | انثى  | القسم الثاني  |
| 73           | انثى  | القسم الاول   | 114          | انثى  | القسىم الاول  |
| 92           | ذكر   | القسم الاول   | 73           | انثى  | القسىم الاول  |
| 88           | انثى  | القسم الاول   | 85           | انثى  | القسىم الاول  |
| 92           | ذكر   | القسم الاول   | 80           | ذكر   | القسم الثاني  |
| 92           | انثى  | القسم الثاني  | 103          | انثى  | القسم الثاني  |
| 96           | ذكر   | القسم الثاني  | 72           | ذكر   | القسم الثاني  |
| 99           | ذكر   | القسم الثاني  | 62           | ذكر   | القسم الثاني  |
| 100          | ذكر   | القسم الثاني  | 96           | ذکر   | القسم الثالث  |
| 75           | ذكر   | القسم الثالث  | 106          | انثى  | القسم الثالث  |
| 73           | ذكر   | القسم الثالث  | 101          | ذكر   | القسم الثالث  |
| 69           | ذکر   | القسم الثالث  | 85           | انثى  | القسم الثالث  |
| 73           | انثى  | القسم الثالث  | 112          | انثى  | القسىم الاول  |
| 63           | ذكر   | القسم الاول   | 102          | انثى  | القسىم الاول  |
| 86           | ذكر   | القسم الاول   | 76           | انثى  | القسىم الاول  |
| 78           | انثى  | القسم الاول   | 110          | ذكر   | القسم الثاني  |
| 83           | ذكر   | القسم الثاني  | 78           | ذكر   | القسم الثالث  |
| 79           | انثى  | القسم الاول   | 115          | ذكر   | القسم الثالث  |
| 94           | ذكر   | القسم الاول   | 104          | انثى  | القسم الثالث  |
| 75           | انثى  | القسم الثاني  | 83           | انثى  | القسم الثاني  |
| 66           | انثى  | القسم الثاني  | 65           | ذكر   | القسم الثاني  |
| 80           | انثى  | القسم الاول   | 83           | ذکر   | القسم الاول   |

المطلوب :استخرج مقاييس النزعة المركزية و التشتت لقلق المنافسة:

1-1 الطريقة الاولى :عن طريق الامر (Statistique Descriptive-Fréquences)
✓ المرحلة الاولى: التمهيدية (التفريغ و الادخال)
1-فتح البرنامج بالضغط على أيقونة SPSS
2- ننتقل الى صفحة (vue des variables)
2- ننتقل الى صفحة (vue des variables)
3- نقوم بتسمية المتغير من خانة (Nom) مع احترام الشروط لكن التسمية (قلق\_المنافسة ،الجنس،القسم)
4- وصف المتغير من خانة (Nom) مع احترام الشروط لكن التسمية (قلق\_المنافسة ،الجنس،القسم)
4- وصف المتغير من خانة (Nom) مع احترام الشروط لكن التسمية (قلق\_المنافسة ،الجنس،القسم)
5- نرميز المتغير من خانة (Valeurs) و لتكن كما يلي (ذكر =1 ،انثى=2) (قسم الاول=1، الثاني=2
۸. الثالث=3)

- 6- نضع مستوى القياس من خانة ( mesure) وهو الجنس=nominal،الاقسام=Ordinal، ال
- 7− العودة الى صفحة (Vue de données) وضع او تحميل البيانات الخاصة بكل متغير.
  - ✓ المرحلة الثانية : (التحليل و استخراج النتائج)
    - 1- نضغط على (Analyse)
    - (Statistique descriptives) -2
      - Fréquences..-3

| atistics Editeur d | e données        |                                                                                             |                                                                                                    |                                                                                                    |                                                                                                    |                                                                                                    |                                                                                                    |                                                                                                    |                                                                                                    |                                                                                                    |
|--------------------|------------------|---------------------------------------------------------------------------------------------|----------------------------------------------------------------------------------------------------|----------------------------------------------------------------------------------------------------|----------------------------------------------------------------------------------------------------|----------------------------------------------------------------------------------------------------|----------------------------------------------------------------------------------------------------|----------------------------------------------------------------------------------------------------|----------------------------------------------------------------------------------------------------|----------------------------------------------------------------------------------------------------|
| Transformer        | Analyse          | <u>G</u> raphiques                                                                          | <u>U</u> tilitaires                                                                                                    | E <u>x</u> tensio                                                                                                    | ons Fe                                                                                                    | nêtre                                                                                                    | Aide                                                                                                    |                                                                                                    |                                                                                                    |                                                                                                    |
| 1 📸 🚽              | Ra <u>p</u> p    | orts                                                                                        |                                                                                                    | •                                                                                                    |                                                                                                    |                                                                                                    | 1                                                                                                    |                                                                                                    |                                                                                                    |                                                                                                    |
| · • • •            | Statis           | stiqu <u>e</u> s descript                                                                   | ives                                                                                                    | •                                                                                                    | 123 <u>F</u> réqu                                                                                                    | iences                                                                                                    |                                                                                                    | ]                                                                                                    |                                                                                                    |                                                                                                    |
|                    | Statis           | stiques de <u>B</u> aye                                                                     | S                                                                                                    | •                                                                                                    | 🔓 <u>D</u> esc                                                                                                    | riptives                                                                                                    |                                                                                                    | 1                                                                                                    | 1                                                                                                    | 1                                                                                                    |
| var                | , Ta <u>b</u> le | eaux                                                                                        |                                                                                                    | - <b>F</b>                                                                                                    | A Explo                                                                                                    | rer                                                                                                    |                                                                                                    | var                                                                                                    | var                                                                                                    |                                                                                                    |
|                    | Co <u>m</u>      | Comparer les moyennes                                                                       |                                                                                                    |                                                                                                    | Table                                                                                                    | aux cro                                                                                                    | oisés                                                                                                    |                                                                                                    |                                                                                                    |                                                                                                    |
|                    | Modè             | ele linéaire <u>q</u> éné                                                                   | ral                                                                                                    | •                                                                                                    | - Analy                                                                                                    | -<br>se TUF                                                                                                    | RF                                                                                                    |                                                                                                    |                                                                                                    | -                                                                                                    |
|                    | Modè             | les linéaires gé                                                                            | néralisés                                                                                                    | •                                                                                                    | - Room                                                                                                    | ort                                                                                                    |                                                                                                    |                                                                                                    |                                                                                                    |                                                                                                    |
|                    | Modè             | eles Mi <u>x</u> tes                                                                        |                                                                                                    | •                                                                                                    | wahh                                                                                                    | on                                                                                                    |                                                                                                    |                                                                                                    |                                                                                                    | -                                                                                                    |
|                    | <u>C</u> orré    | élation                                                                                     |                                                                                                    | - <b>F</b>                                                                                                    | 📌 Tracé                                                                                                    | s <u>P</u> -P                                                                                                    |                                                                                                    |                                                                                                    |                                                                                                    | -                                                                                                    |
|                    | <u>R</u> égr     | ession                                                                                      |                                                                                                    | - <b>F</b>                                                                                                    | 🏂 Tracé                                                                                                    | <u>Q</u> -Q                                                                                                    |                                                                                                    |                                                                                                    |                                                                                                    | -                                                                                                    |
|                    | L <u>og</u> L    | inéaire                                                                                     |                                                                                                    | •                                                                                                    |                                                                                                    |                                                                                                    |                                                                                                    | -                                                                                                    |                                                                                                    | -                                                                                                    |
|                    | Rése             | aux neuronaux                                                                               |                                                                                                    | •                                                                                                    |                                                                                                    |                                                                                                    |                                                                                                    |                                                                                                    |                                                                                                    |                                                                                                    |
|                    | var              | Transformer Analyse Transformer Analyse Rapp Statis Var Com Modè Modè Corre Régr Log I Rése | Image: International and the product of the product of the produc | Transformer       Analyse       Graphiques       Utilitaires         Image: Image: Ima | Transformer       Analyse       Graphiques       Litilitaires       Extension         Image: Image: I | Image: Transformer       Analyse       Graphiques       Utilitaires       Extensions       Fe         Image: Transformer       Ragports       Image: Transformer       Ragports       Image: Transformer       Image: Transformer | Iransformer       Analyse       Graphiques       Utilitaires       Extensions       Fenêtre         Ragports       Ragports       Image: Compare les moyennes       Image: Comparer les moyennes       Image: Comparer les moyennes | Image: Transformer       Analyse       Graphiques       Utilitaires       Extensions       Fenêtre       Aide         Image: Transformer       Analyse       Graphiques       Utilitaires       Extensions       Fenêtre       Aide         Image: Transformer       Analyse       Graphiques       Image: Transformer       Aide         Image: Transformer       Rapports       Image: Transformer       Image: Transformer       Image: Transformer       Image: Transformer         Image: Transformer       Tableaux       Image: Transformer       Image: Transformer       Image: Transformer         Image: Transformer       Transformer       Image: Transformer       Image: Transformer       Image: Transformer         Image: Transformer       Image: Transformer       Image: Transformer       Image: Transformer       Image: Transformer         Image: Transformer       Image: Transformer       Image: Transformer       Image: Transformer       Image: Transformer         Image: Transformer       Image: Transformer       Image: Transformer       Image: Transformer       Image: Transformer         Image: Transformer       Image: Transformer       Image: Transformer       Image: Transformer       Image: Transformer         Image: Transformer       Image: Transformer       Image: Transformer       Image: Transformer       < | Image: Transformer       Analyse       Graphiques       Utilitaires       Extensions       Fenêtre       Aide         Image: Transformer       Analyse       Graphiques       Image: Transformer       Aide         Image: Transformer       Ragports       Image: Transformer       Aide         Image: Transformer       Ragports       Image: Transformer       Aide         Image: Transformer       Ragports       Image: Transformer       Image: Transformer         Image: Transformer       Tableaux       Image: Transformer       Image: Transformer       Image: Transformer         Image: Transformer       Image: Transformer       Image: Transformer       Image: Transformer       Image: Transformer         Image: Transformer       Image: Transformer       Image: Transformer       Image: Transformer       Image: Transformer         Image: Transformer       Image: Transformer       Image: Transforme | Image: Transformer       Analyse       Graphiques       Utilitaires       Extensions       Fenêtre       Aide         Image: Statistiques de Bayes       Image: Statistiques de Bayes       Image: Statis |

|                                                 | requences                                                                 |      |                       |          |      |  | ×                                                          |
|-------------------------------------------------|---------------------------------------------------------------------------|------|-----------------------|----------|------|--|------------------------------------------------------------|
| له اف اه اف اه اه اه اه اه اه اه اف اف اف اف اف | فلی انداعہ انی لامی کر والی (الدی الا می کر والی (الدی ال<br>الجن الاندر) | *    | <u>V</u> ariable(s) : |          |      |  | Statistiques<br>Graphigues<br>Eormat<br>Style<br>Bootstrap |
| c                                               | Afficher les tables de fréquences                                         | er R | éinitialiser An       | inuler A | lide |  |                                                            |

4- ننقر على سهم نقل المتغيرات المرغوبة الى الاطار (variable(s) لكل المتغيرات او حسب الحاجة

5- ننقل متغير قلق المنافسة (مثلا) الى قائمة Variable

| 둼 Fréquences                                                  |                                                                    | ×                                                          |
|---------------------------------------------------------------|--------------------------------------------------------------------|------------------------------------------------------------|
| لبنس [لبنس]<br>الله (السر]                                    | ¥ariable(5) :<br>اف العدالله الذي لاعبي كره اليد [الل_ العدالله] ﴾ | Statistiques<br>Graphigues<br>Eormat<br>Style<br>Bootstrap |
| ✓ Afficher les tables de fréquences           OK         Coll | ler <u>R</u> éinitialiser Annuler Aide                             |                                                            |

6- ننقر على Statistique فتظهر لنا مجموعة من الإحصاءات نختار منها ما نريد:

| <b>•</b>                                                                                                    |                                             | Fréq                                                                                                   | uences                                        | : Statistique                                                                  | s                                                                      |                                                                                                    | ×                                                                                   |  |
|----------------------------------------------------------------------------------------------------|---------------------------------------------|----------------------------------------------------------------------------------------------------|-----------------------------------------------|--------------------------------------------------------------------------------|------------------------------------------------------------------------|----------------------------------------------------------------------------------------------------|-------------------------------------------------------------------------------------|--|
| Fractiles -<br>Quartile<br>Césure<br>Percen<br>Ajout<br>Chan<br>Elimir                                                                 | er<br>per                                   | 0 group                                                                                                | es égau                                       | x Moye<br>Moye<br>Médi<br>Mode<br>Som                                          | ce centrale<br>enne<br>ane<br>e<br>me                                  |                                                                                                    |                                                                                     |  |
| Dispersion<br>Cart ty<br>Variance<br>Plage                                                                                             | n<br>pe ✔ M <u>i</u> n<br>ce ✔ May<br>E.S   | imum<br><u>s</u> imum<br>: Moyenne<br><u>Poursuivr</u>                                                 | Valeu<br>Caracté<br>Asyn<br>Kurto             | rs sont des<br>riser la dist<br>nétrie<br>osis<br>de                           | centres de <u>c</u><br>tribution a po                                  | steri                                                                                                    |                                                                                     |  |
|                                                                                                    |                                             | لة التوزيع                                                                                             | طبيع                                          | شتت                                                                            | الت                                                                    | النزعة المركزية                                                                                            |                                                                                     |  |
|                                                                                                    |                                             |                                                                                                    |                                               | (Despersion) Tendance                                                          |                                                                        |                                                                                                    |                                                                                     |  |
|                                                                                                    |                                             |                                                                                                    |                                               | (Despe                                                                         | rsion)                                                                 | Tenda                                                                                                    | nce)                                                                                |  |
|                                                                                                    |                                             |                                                                                                    |                                               | (Despe                                                                         | rsion)                                                                 | Tenda<br>(cent                                                                                             | ince)<br>trale                                                                      |  |
| Fractiles Quartiles Césures pour : 10 Percentile(s) :                                                                                  | groupes égaux                               | - Caractériser la distributio<br>Asymétrie<br><u>K</u> urtosis                                         | on a posteriori –                             | (Despe<br>Dispersion -<br>Cart type<br>Variance<br>Plage                       | rsion)<br>Minimum<br>Maximum<br>E.S Moyenne                            | Tenda<br>(cent<br>Tendanc<br>Moyer<br>Média<br>Mode<br>Somr                                                | trale                                                                               |  |
| Fractiles         Quartiles         Césures pour: 10         Percentile(s):         Quartile                                           | groupes égaux                               | <ul> <li>Caractériser la distributio</li> <li>Asymétrie</li> <li>Kurtosis</li> <li>Asymétre</li> </ul> | n a posteriori -<br>الالتواء                  | (Despe<br>Dispersion<br>Ecart type<br>Ecart type                               | rsion)<br>الإنصراف (Minimum<br>الإنصراف الإنصراف                       | Tenda<br>(cent<br>(cent<br>Moyer<br>Mode<br>Somr<br>Moyenne                                                | nce )<br>trale<br>e centrale<br>ne<br>me<br>المتوسط                                 |  |
| Fractiles         Quartiles         Césures pour: 10         Percentile(s):         Quartile                                           | groupes égaux<br>الربيعيات                  | <ul> <li>Caractériser la distributio</li> <li>Asymétrie</li> <li>Kurtosis</li> <li>Asymétre</li> </ul> | on a posteriori -<br>الالتواء                 | (Despe                                                                         | rsion)<br>المین<br>الانحر اف<br>المعیاري                               | Tenda<br>(cent<br>(cent<br>Moyer<br>Média<br>Mode<br>Somr<br>Moyenne                                       | ince )<br>trale<br>e centrale<br>ne<br>me<br>المتوسط                                |  |
| Fractiles         Quartiles         Césures pour: 10         Percentile(s):         Quartile         Percentile(s)                     | groupes égaux<br>الربيعيات<br>المئينات      | -Caractériser la distributio<br>Asymétrie<br>Kurtosis<br>Asymétre<br>Kurtosis                          | on a posteriori-<br>الالتواء<br>التفلطح       | (Despe<br>Dispersion<br>Ecart type<br>Ecart type<br>Variance                   | rsion)  Minimum Minimum ES Moyenne  Iticac lei  Iticac lei  Iticac lei | Tenda<br>(cent<br>(cent<br>Moyer<br>Média<br>Somr<br>Moyenne<br>Médiane                                    | nce )<br>trale<br>e centrale<br>ne<br>me<br>المتوسط<br>الوسيط                       |  |
| Fractiles         Quartiles         Césyres pour: 10         Percentile(s):         Quartile         Percentile(s)         -           | groupes égaux<br>الربيعيات<br>المئينات<br>- | -Caractériser la distributio<br>Asymétrie<br>Kurtosis<br>Asymétre<br>Kurtosis<br>-                     | on a posteriori -<br>الالتواء<br>التفلطح<br>- | (Despe<br>Dispersion<br>Ecart type<br>Variance<br>Plage<br>Minimeers           | rsion)<br>البنا<br>البنا<br>الانحراف<br>المعياري<br>التباين<br>المدى   | Tenda<br>(cent<br>(cent<br>Moyer<br>Media<br>Somr<br>Moyenne<br>Médiane<br>Médiane                         | nce )<br>trale<br>e centrale<br>ne<br>ne<br>المتوسط<br>الوسيط<br>المنوال            |  |
| Fractiles         Quartiles         Césures pour: 10         Percentile(s):         Quartile         Percentile(s)         -         - | groupes égaux<br>الربيعيات<br>المئينات<br>- | -Caractériser la distributio<br>Asymétrie<br>Kurtosis<br>Kurtosis<br>-<br>-                            | on a posteriori –<br>الالتواء<br>التفلطح<br>– | (Despe<br>Dispersion -<br>Ecart type<br>Variance<br>Plage<br>Minimum<br>Marcin | rsion)<br>البنانية المحياري<br>المحياري<br>المدى<br>المدى<br>الانترا   | Tenda<br>(cent<br>✓ (cent<br>✓ Moyer<br>✓ Média<br>✓ Mode<br>✓ Somr<br>Moyenne<br>Médiane<br>Mode<br>Somme | nce )<br>trale<br>e centrale<br>ne<br>ne<br>المتوسط<br>الوسيط<br>المنوال<br>المجموع |  |

# 7- نضغط على poursuivre

مخرجات برنامج spss

| din 🚽           |                                                          |                                     |      |                       |                                             |                         |                      | S                | ortie2 [Docu       | iment2] - IE        | 3M SPSS Stat        | istics Viewe |
|-----------------|----------------------------------------------------------|-------------------------------------|------|-----------------------|---------------------------------------------|-------------------------|----------------------|------------------|--------------------|---------------------|---------------------|--------------|
| <u>F</u> ichier | <u>E</u> dition                                          | Affic <u>h</u> age                  | Donn | ées                   | <u>T</u> ransformer                         | <u>I</u> nsérer         | F <u>o</u> rmat      | Anal <u>y</u> se | <u>G</u> raphiques | <u>U</u> tilitaires | E <u>x</u> tensions | Fenêtre .    |
|                 |                                                          |                                     |      |                       |                                             | ¥ 🧮                     |                      | ▙                |                    |                     | •                   |              |
|                 | Sortie<br>Log<br>Fréque<br>E Fréque<br>Titu<br>Re<br>Sta | nces<br>re<br>marques<br>atistiques |      | /1<br>/5<br>/0<br>Fre | FORMAT=<br>STATISTIC<br>ORDER=A<br>équences | NOTAB<br>S=STD<br>NALYS | ELE<br>DEV VA<br>IS. | ARIANC           | E RANGE            | MINIMU              | JM MAXIN            | MUM ME.      |
|                 |                                                          |                                     |      | البد                  | ىنافسة لاى لاعبى كرة                        | ظَى ال                  |                      |                  |                    |                     |                     |              |
|                 |                                                          |                                     |      | N                     | Va                                          | lide                    |                      |                  |                    | 50                  |                     |              |
|                 |                                                          |                                     |      |                       | M                                           | anquant                 |                      |                  |                    | 0                   |                     |              |
|                 |                                                          |                                     |      | Mo                    | oyenne                                      |                         |                      |                  |                    | 88,6400             |                     |              |
|                 |                                                          |                                     |      | Mé                    | édiane                                      |                         |                      |                  |                    | 87,0000             |                     |              |
|                 |                                                          |                                     |      | Mo                    | ode                                         |                         |                      |                  |                    | 73,00               |                     |              |
|                 |                                                          |                                     |      | Ec                    | art type                                    |                         |                      |                  |                    | 15,57832            |                     |              |
|                 |                                                          |                                     |      | Va                    | iriance                                     |                         |                      |                  |                    | 242,684             |                     |              |
|                 |                                                          |                                     |      | As                    | symétrie                                    |                         |                      |                  |                    | ,209                |                     |              |
|                 |                                                          |                                     |      | Er                    | reur standard d                             | asymétrie               |                      |                  |                    | ,337                | ,                   |              |
|                 |                                                          |                                     |      | Ku                    | ırtosis                                     |                         |                      |                  |                    | -,869               |                     |              |
|                 |                                                          |                                     |      | Er                    | reur standard d                             | e Kurtosis              |                      |                  |                    | ,662                | 1                   |              |
|                 |                                                          |                                     |      | Pla                   | age                                         |                         |                      |                  |                    | 62,00               |                     |              |
|                 |                                                          |                                     |      | Mi                    | nimum                                       |                         |                      |                  |                    | 62,00               |                     |              |
|                 |                                                          |                                     |      | Ma                    | aximum                                      |                         |                      |                  |                    | 124,00              |                     |              |
|                 |                                                          |                                     |      |                       |                                             |                         |                      |                  |                    |                     |                     |              |

Double-cliquez pour modifier Tableau croisé dynamique

و يمكن اعادة كتابة الجدول في متن البحث كما يلي :

جدول يوضح مقاييس النزعة المركزية و التشتت لنتائج قياس قلق المنافسة الرياضية

| 88,64  | المتوسط الحسابي         |
|--------|-------------------------|
| 87     | الوسيط                  |
| 73     | المنوال                 |
| 15,58  | الانحراف المعياري       |
| 242,68 | التباين                 |
| 0,21   | معامل الالتواء          |
| 0,34   | الخطأ المعياري للالتواء |
| 0,87-  | معامل التفلطح           |
| 0,66   | الخطأ المعياري للتفلطح  |
| 62     | المدى                   |
| 62     | القيمة الدنيا           |
| 124    | القيمة القصوى           |

لدى لاعبى كرة اليد

التعليق:

من خلال الجدول يتبين ان متوسط قلق المنافسة لدى لاعبي كرة اليد هو (88,64) ، كما بلغت قيمة الوسيط (87) والمنوال (73)، اما الانحراف المعياري للقيم فقد بلغت تقريبا (15,58) وهذا بتباين قدر بـ (242,68)، اما المدى فكانت قيمته (62)، حيث ان القيمة الدنيا هي (62) والقيمة القصوى أو اعلى قيمة هي (124,00).

و فيما يخص خصائص التوزيع فان قيمة معامل الاتواء قدر بـ (0,21) و هي محصورة بين (1 و -1 ) ،اما قيمة معامل التفلطح فقدر بـ (-0,87) و هي محصورة بين (3 و -3) ،و منه نستنتج من خلال هاتين القيمتين للالتواء و التفلطح ان التوزيع معتدل (ملاحظة قد لا نكتفي في معرفة التوزيع الطبيعي للبيانات بقيمتي الالتواء و التفلطح و التفلطح وقد نلجأ الى معاملات أخرى للتأكد من ذلك)

ملاحظة: يتم تقريب القيم بما يتوافق وطبيعة البحث وطبيعة الاحصائية.

# Statistique Descriptive/ Descriptives) الطريقة الثانية: عن طريق الامر (Statistique Descriptive/ Descriptives) و في هذه الطريقة فهي لا تعطينا الكثير من مقاييس النزعة المركزية الا المجموع و المتوسط الحسابي و تعطينا مقاييس التشتت السابقة و هو ما سنوضحه

✓ المرحلة الاولى: التمهيدية (التفريغ و الادخال)

عملية الادخال مثلما اشرنا سابقا لانه نفس المثال و تتغير بحسب بيانات الباحث .

- للمرحلة الثانية : (التحليل و استخراج النتائج)
  - 1. نضغط على (Analyse)
  - (Statistique descriptives) .2
    - Descriptives....3

4. ننقر على سهم نقل المتغيرات المرغوبة الى الإطار (variable(s لكل المتغيرات او حسب الحاجة

|   | Descriptives                               | >                                                                                                    | < |
|---|--------------------------------------------|----------------------------------------------------------------------------------------------------|---|
|   | اجنس [الجنس]<br>الهمام البطولة [القسم]     | <u>V</u> ariable(s) :<br><u>على المداهسة لدى لا عبي كرة البد [قلى المداهسة]                                    </u> |   |
|   | Enregistrer des valeurs standardisées dans | is des variables                                                                                                    |   |
| - | OK Coller                                  | Réinitialiser Annuler Aide                                                                                          |   |

5. ننقر على Options فتظهر لنا مجموعة من الإحصاءات نختار منها ما نريد:

| Moyenne    | المتوسط الحسابي   | Descriptives : Options ×                                                 |
|------------|-------------------|--------------------------------------------------------------------------|
| Somme      | المجموع           | ✓ Moyenne Somme □ Dispersion                                             |
| Ecart type | الإنحراف المعياري | <ul> <li>✓ Ecart type ✓ Minimum</li> <li>✓ Variance ✓ Maximum</li> </ul> |
| Variance   | التباين           | Plage E.S Moyenne                                                        |
| Plage      | المدى             | ✓ Caracteriser na distribution a posterion                               |
| Minimum    | لقيمة الدنيا      | Ordre d'affichage<br>(a) Liste des varia <u>b</u> les                    |
| Maximum    | القيمة القصوى     | <u>A</u> lphabétique     Moyennes dans l'ordre <u>c</u> roissant         |
| Asymétre   | الالتواء          | O Moyennes <u>d</u> ans l'ordre décroissant                              |
| Kurtosis   | التفلطح           | Poursuivre Annuler Aide                                                  |

6. نضغط على poursuivre

7. نضغط ok نحصل على الجداول الإحصائية .

مخرجات برنامج spss

| Kurt         | osis                          |
|--------------|-------------------------------|
| Statistiques | Erreur<br>standard            |
| -,869        | ,662                          |
|              |                               |
|              |                               |
|              |                               |
|              | Kurl<br>Statistiques<br>-,869 |

المرجلة الثالثة : نقل المخرجات (الجداول و الاشكال)
 بعد الضغط على ok نحصل على مجموعة الجداول في صفحة المخرجات
 نقوم بنقل الجداول المرغوبة بـ (نسخ لصق) في ملف word للنتائج النهائية.
 المرحلة الرابعة: ترجمة و التعليق على النتائج
 نعيد كتابة النتائج باللغة العربية او اي لغة تريدها حسب لغة البحث.
 تحليل النتائج و التعليق علىها

جدول يوضح المتوسط الحسابي و بعض مقاييس التشتت لنتائج قياس قلق المنافسة الرياضية

## لدى لاعبي كرة اليد:

| I | لح       | التفلط  | نواء     | الآلذ    | القيمة | القيمة | المدى | التباين | الانحراف | المتوسط | العدد |
|---|----------|---------|----------|----------|--------|--------|-------|---------|----------|---------|-------|
| I | الخطا    | قيمة    | الخطا    | قيمة     | القصوى | الدنيا |       |         | المعياري | الحسابي |       |
|   | المعياري | التفلطح | المعياري | الالتواء |        |        |       |         |          |         |       |
|   | 0,66     | 0,87-   | 0,38     | 0,21     | 124,00 | 62     | 62    | 242,68  | 815,5    | 88,64   | 50    |

ملاحظة: نعيد التعليق بنفس الطريقة السابقة

#### 29

#### 3-1 الطريقة الثالثة: بواسطة الأمر (Comparer les moyennes-moyennes)

- و توفر هذه الطريقة عدة مميزات قد لا توفرها الطرق الاخرى نذكر منها:
- نستطيع من خلالها حساب مقاييس النزعة المركزية والتشتت للعينة ككل .
- نستطيع من خلالها حساب مقاييس النزعة المركزية والتشتت للعينة بالمقارنة فيها بين متغير او متغيرين مثل (الجنس: اناث /ذكور ، القسم: الأول/الثاني/ الثالث)
- نستطيع من خلالها حساب مقاييس النزعة المركزية والتشتت بدمج المتغيرين او ثلاث معا مثل حساب
   قلق المنافسة للإناث والذكور في كل قسم من الاقسام على حدى)
  - يوفر مقاييس نزعة مركزية و تشتت لم تكن موجودة في الطرق السابقة مثل: المتوسط الهندسي،
     التوافقى..الخ
    - √ المرحلة الاولى: التمهيدية

تتم مثلما اشرنا سابقا لان المثال نفسه و تتغير بحسب البيانات المتوفرة لدى الباحث

√ المرحلة الثانية : استخراج النتائج

1- نضغط على (Analyse)

(Comparer les moyennes) نختار -2

```
3− نضغط على الأمر (Moyennes)
```

| قل المتغير (قلق المنافسة) الى مربع الحوار (List variables dépendantes)و ننقل الجنس | 4- نن   |
|------------------------------------------------------------------------------------|---------|
| وى المنافسة كما يمكننا نقلهم معا الى مربع الحوار (List variables dépendantes)      | او مستر |

|      | Analyse        | <u>G</u> raphiques       | <u>U</u> tilitaires | Extens                                    | ions                              | Fenêtre              | Aide       |             |           |              |   |  |
|------|----------------|--------------------------|---------------------|-------------------------------------------|-----------------------------------|----------------------|------------|-------------|-----------|--------------|---|--|
| ļ    | Ra <u>p</u> p  | orts                     |                     | •                                         |                                   |                      |            |             |           |              |   |  |
| 1    | Statis         | tiqu <u>e</u> s descript | ives                |                                           |                                   |                      |            |             |           |              |   |  |
| _    | Statis         | tiques de <u>B</u> aye   | s                   | •                                         |                                   |                      |            |             |           |              |   |  |
|      | Ta <u>b</u> le | aux                      | •                   |                                           |                                   |                      |            |             |           |              |   |  |
|      | Co <u>m</u>    | oarer les moyer          | nnes                | •                                         | MN                                | <u>l</u> oyennes     |            |             |           |              | ١ |  |
|      | Modè           | le linéaire <u>q</u> éné | éral                | •                                         | ŧт                                | est T pour é         | chantillon | unique      |           |              |   |  |
| لقد  | Modè           | les linéaires gé         | énéralisés          | III Test T nour échantillons indépendants |                                   |                      |            |             |           |              |   |  |
| القد | Modè           | les Mi <u>x</u> tes      |                     | •                                         | Т                                 | Locte T nour         | óchontillo | ne indépend | lante róv | conitulatife |   |  |
| القد | <u>C</u> orré  | lation                   |                     | •                                         |                                   | esis i pour          | echanulu   | ns independ | iants ret | apitulatils  |   |  |
| القد | <u>R</u> égre  | <u>R</u> égression       |                     |                                           | Test T pour échantillons appariés |                      |            |             |           |              |   |  |
| القد | L <u>og</u> L  | inéaire                  |                     | •                                         | li A                              | N <u>O</u> VA à 1 fa | cteur      |             |           |              |   |  |
| لقد  | Rása           |                          |                     | •                                         |                                   |                      |            |             |           |              |   |  |

\*مقاييس النزعة و التشتت.nées

| Moyennes |                                                                                                    | ×                             |
|----------|----------------------------------------------------------------------------------------------------|-------------------------------|
|          | Liste <u>V</u> ariables dépendantes :<br>الم المدائسة لذى لاعبى كرة البد [افل ل المحكم<br>Couche 1 de 1<br>Précédent<br>Liste Variables indépendantes :<br>الجنس [لجنس] المحكم<br>الجنس الجنس] المحكم | Options<br>Style<br>Bootstrap |
| ОК       | Coller Réinitialiser Annuler Aid                                                                                                    | le                            |

5- ننقر علىOptions يمين الشاشة فتظهر لنا مجموعة:

5− ننقل الاحصاءات التي نريدها من مربع (Statistiques) الى مربع(statistique de) و من الافضل ان تكون مرتبة بحسب اولوية البحث :

| Moyenne          | المتوسط        | ta Moyennes : Options                     |  |  |  |  |  |  |
|------------------|----------------|-------------------------------------------|--|--|--|--|--|--|
| Médiane          | الوسيط         |                                           |  |  |  |  |  |  |
| Médiane de       | وسيط           | Statistiques : Statistiques de cellules : |  |  |  |  |  |  |
| groupe           | المجموعات      | Médiane de groupes                        |  |  |  |  |  |  |
| Erreur standard  | الخطأ المعياري | Erreur standard de la moyenne             |  |  |  |  |  |  |
| de la moyenne    | للمتوسط        | Somme                                     |  |  |  |  |  |  |
| Somme            | المحموع        | Minimum                                   |  |  |  |  |  |  |
| Minimum          | التية الدنا    | Maximum                                   |  |  |  |  |  |  |
| wiinimum         | القيمة الدنيا  | Première                                  |  |  |  |  |  |  |
| Maximum          | القيمة القصوى  | Dernière                                  |  |  |  |  |  |  |
| Plage            | المدى          | Variance                                  |  |  |  |  |  |  |
| Premiére         | القيمة الاولى  | Kurtosis                                  |  |  |  |  |  |  |
| Derniére         | القيمة الاخيرة | Erreur standard de Kurtosis               |  |  |  |  |  |  |
| Variance         | التباين        | Erreur standard d'asymétrie               |  |  |  |  |  |  |
| Kurtosis         | التفلطح        | Moyenne harmonique                        |  |  |  |  |  |  |
| Erreur standard  | الخطأ المعياري | Moyenne géométrique                       |  |  |  |  |  |  |
| de kurtosis      | للتفلطح        | Pourcentage de la somme totale            |  |  |  |  |  |  |
| Skewness         | الالتماء       | Nombre d'observations                     |  |  |  |  |  |  |
| Erreur standard  | الخطأ المعياري | Ecart type                                |  |  |  |  |  |  |
| d'asymétrie      | للالتماء       | ┌ Statistiques pour première couche       |  |  |  |  |  |  |
| Pourcentage de   | نسبة المحموع   | 🔲 Tableau Anova et eta                    |  |  |  |  |  |  |
| la somme tottale | الكلى          | Test de linéarité                         |  |  |  |  |  |  |
| Pourcentage de   | نسبة عدد       |                                           |  |  |  |  |  |  |
| N total          | الحالات        |                                           |  |  |  |  |  |  |
| Nombre           | عدد المشاهدات  |                                           |  |  |  |  |  |  |
| d'observations   |                |                                           |  |  |  |  |  |  |
| Ecart type       | الانحراف       | Poursuivre Annuler Aide                   |  |  |  |  |  |  |
|                  | المعياري       |                                           |  |  |  |  |  |  |

| ta Moye | ennes |                                                                                                    | ×                             |
|---------|-------|----------------------------------------------------------------------------------------------------|-------------------------------|
|         |       | Liste <u>V</u> ariables dépendantes :<br>ی هداهسهٔ لدی لاعبی کره الید [طوّ_ ل مُحَمَّهُ<br>Couche 1 de 1<br>Précédent | Options<br>Style<br>Bootstrap |
|         |       | Liste Variables indépendantes :<br>الجنس [لجنس]<br>السام البطولة [التسم]                                              |                               |
| l       | ОК    | Co <u>l</u> ler <u>R</u> éinitialiser Annuler                                                                         | Aide                          |

7- نضغط على poursuivre

- 8- نضغط ok نحصل على الجداول الاحصائية .
  - ٧ المرحلة الثالثة : نقل الجداول ،
- 3- بعد الضغط على ok نحصل على مجموعة الجداول في صفحة المخرجات
- 4- نقوم بنقل الجداول المرغوبة ب (نسخ لصق) في ملف word للنتائج النهائية.
  - للمرحلة الرابعة: ترجمة و التعليق على النتائج
  - 2 نعيد كتابة النتائج باللغة العربية او اي لغة تريدها حسب لغة البحث.
    - 3 تحليل النتائج و التعليق عليها

## مخرجات spss

| t.            | Sortie4 [Document4] - IBM SPSS Statistics Viewer*                                                                                                    |                           |                        |               |                  |            |                 |                 |                    |                       |                        |            |             |          |
|---------------|----------------------------------------------------------------------------------------------------|---------------------------|------------------------|---------------|------------------|------------|-----------------|-----------------|--------------------|-----------------------|------------------------|------------|-------------|----------|
| <u>F</u> ichi | er                                                                                                    | <u>E</u> dition           | Affic <u>h</u> age     | <u>D</u> onné | ies <u>T</u> rar | nsformer   | <u>I</u> nsérer | F <u>o</u> rmat | t Anal <u>y</u> se | <u>G</u> raphiques    | <u>U</u> tilitaires    | Extensions | Fenêtre Aid | e        |
| 6             |                                                                                                    |                           |                        | Ð             |                  |            | ¥ 🦉             |                 |                    |                       |                        | •          |             |          |
|               |                                                                                                    |                           |                        | R             | écapitula        | atif de tr | aitemen         | t des ob        | oservations        |                       |                        |            |             |          |
|               | Observations                                                                                                    |                           |                        |               |                  |            |                 |                 |                    |                       |                        |            |             |          |
|               | Inclus Exclu Total                                                                                                    |                           |                        |               |                  |            |                 |                 |                    |                       |                        |            |             |          |
|               |                                                                                                    |                           |                        |               | Ν                | Pourcer    | tage            | Ν               | Pourcentage        | N                     | Pourcentage            | _          |             |          |
|               |                                                                                                    | كرة البد *<br>الجنس       | افسة لاى لاعبي ا       | فلق المذ      | 50               | 10         | 0,0%            | 0               | 0,0%               | 50                    | 100,0%                 |            |             |          |
|               |                                                                                                    | كرة البد *<br>سام البطولة | افسة لاى لاعبى أ<br>اف | فلى المذ      | 50               | 10         | 0,0%            | 0               | 0,0%               | 50                    | 100,0%                 |            |             |          |
|               | ن لاعبي كرة اليد * الجنس<br>منه الدائم ذلك لاب كرز ال                                                                                                    |                           |                        |               |                  |            |                 |                 |                    | قلق المنافسة          |                        | _          |             |          |
|               | الجنس Moyenne Médiane Variance Ecart type                                                                                                    |                           |                        |               |                  | rt type N  | linimum         | Maximum         | Plage              | Moyenne<br>harmonique | Moyenne<br>géométrique | Asymétrie  | Kurtosis    |          |
|               |                                                                                                    | ذكر                       | 89,1923                | 92,0000       | 280,0            | 82 16,     | 73564           | 62,00           | 124,00             | 62,00                 | 86,1103                | 87,6583    | ,109        | -,681    |
|               |                                                                                                    | انئی                      | 88,0417                | 85,000        | 211,8            | 68 14,     | 55568           | 66,00           | 114,00             | 48,00                 | 85,8130                | 86,9108    | ,346        | -1,234   |
|               |                                                                                                    | Total                     | 88,6400                | 87,000        | 242,6            | 84 15,     | 57832           | 62,00           | 124,00             | 62,00                 | 85,9673                | 87,2987    | ,209        | -,869    |
|               | <b>قلق المنافسة لدى لاعبي كرة اليد * اقسام البطولة</b><br>قاق المنافسة لدى لاعبي كرة اليد<br>قاق المنافسة لدى لاعبي كرة اليد<br>فال المنافسة لدى لاعبي كرة اليد<br>فال المنافسة لدى لاعبي كرة اليد<br>Moyenne Moyenne Médiane Variance Feart Ivne Minimum Maximum Place harmoniau |                           |                        |               |                  |            |                 |                 |                    |                       | ie Kurtosis            |            |             |          |
|               |                                                                                                    | الفسم الاول               | 89,863                 | 86 88,0       | 000 19           | 8,028      | 14,07225        | 63,0            | 00 114,00          | 51,00                 | 87,74                  | 58 88,80   | 063 ,15     | i6 -,727 |
|               |                                                                                                    | الفسم الثاني              | 87,058                 | 8 83,0        | 000 31           | 4,434      | 17,73228        | 62,0            | 124,00             | 62,00                 | 83,73                  | 52 85,3    | ,34         | 3 -,640  |
|               |                                                                                                    | لفسم الثالث               | 88,636                 | 64 85,0       | 000 26           | 2,655      | 16,20662        | 69,0            | 00 115,00          | 46,00                 | 86,02                  | 40 87,30   | ,30 ,30     | 1 -1,584 |
|               |                                                                                                    | Total                     | 88,640                 | 0 87,0        | 000 24           | 2,684      | 15,57832        | 62,0            | 124,00             | 62,00                 | 85,96                  | 73 87,29   | 987 ,20     | -,869    |
|               |                                                                                                    |                           |                        |               |                  |            |                 |                 |                    |                       |                        |            |             |          |

32

## 4-1 الطريقة الرابعة : المباشرة من خلال خصائص الزر الأيمن للفارة

من أحد الخصائص المتوفرة في برنامج SPSS وهي استخراج بعض الإحصائيات الوصفية من خلال الزر الأيمن للفأرة وهي تعد اسهل و اسرع الطرق لكنها مقيدة في الخيارات ،و يمكن القيام بها كما يلي:

1- نضغط بالزر الأيمن للفارة بعد ان نضع السهم فوق اسم المتغير في أعلى العمود كما هو موضح

Statistique descriptives -2

| نزعة و التشتت.sav [Jeu_de_données1] - IBM SPSS Statistics Editeur de données |           |                                        |                       |                     |                           |  |  |  |  |  |
|------------------------------------------------------------------------------|-----------|----------------------------------------|-----------------------|---------------------|---------------------------|--|--|--|--|--|
| Eichier I                                                                    | Edition A | ffic <u>h</u> age                      | <u>D</u> onnées       | <u>T</u> ransformer | Anal <u>v</u> se <u>G</u> |  |  |  |  |  |
| 🔁 l                                                                          | 3 🖨       |                                        |                       | 🖬 📰 🖁               | _ =                       |  |  |  |  |  |
| : فلق_المدافسة                                                               | 1         | 112.0                                  | D                     |                     |                           |  |  |  |  |  |
|                                                                              | افسة 🌮    | قلق_المد                               | الجنس 🗞               | القسم 🗞             |                           |  |  |  |  |  |
|                                                                              |           | Coup                                   | per                   |                     |                           |  |  |  |  |  |
| 1                                                                            | 1         | <u>C</u> opi                           | er                    |                     |                           |  |  |  |  |  |
| 2                                                                            |           | Copi                                   | er avec les <u>n</u>  | oms des variable    | es                        |  |  |  |  |  |
| 3                                                                            | 1         | Copier avec les libellés des variables |                       |                     |                           |  |  |  |  |  |
| 4                                                                            | 1         |                                        | er                    |                     |                           |  |  |  |  |  |
| 5                                                                            |           | Effac                                  | er                    |                     |                           |  |  |  |  |  |
| 6                                                                            |           |                                        | er une varial         | le                  |                           |  |  |  |  |  |
| 7                                                                            |           | Trice                                  | dene l'ender          |                     |                           |  |  |  |  |  |
| 8                                                                            |           | Irier                                  | d <u>a</u> ns l'ordre | croissant           |                           |  |  |  |  |  |
| 9                                                                            |           | Trier                                  | dans l'ordre          | décroissant         |                           |  |  |  |  |  |
| 10                                                                           |           | Infor                                  | mations de la         | a variable          |                           |  |  |  |  |  |
| 11                                                                           |           | Statis                                 | stiques <u>d</u> esc  | riptives            |                           |  |  |  |  |  |
| 12                                                                           | 1         | The Ortho                              | ographe               |                     |                           |  |  |  |  |  |
| 13                                                                           |           | 13.00                                  | Japhie                |                     |                           |  |  |  |  |  |
| 14                                                                           |           | 73.00                                  | ذكر                   | لقسم الثالث         | 1                         |  |  |  |  |  |
| 15                                                                           |           | 69.00                                  | 120                   | اقبيم الثالث        | 1                         |  |  |  |  |  |

3- ننتقل مباشرة الى المخرجات فنتحصل على الإحصاءات التالية :

| 😑 🗄 🖨 🗟 🤞                                                                                |   |                            | 5 7                                                      |                                     | 🖥 📥 🔳                    |
|------------------------------------------------------------------------------------------|---|----------------------------|----------------------------------------------------------|-------------------------------------|--------------------------|
| I ■→ E Sortie<br>I Log<br>I E Fréquences<br>I I Titre<br>I E Remarques<br>I Statistiques | + | FREQU<br>/SI<br>/FC<br>/OP | VENCIES VAR<br>VATISTICS=R<br>NRMAT=NOTAB<br>RDER=ANALYS | IABLES=im<br>ANGE MINI<br>LE<br>IS. | فلق_المناف<br>MUM MAXIMU |
|                                                                                          |   |                            | Statistiqu                                               | es                                  |                          |
| =                                                                                        |   | كره البد                   | ق المناهسة لدى لاعبي                                     | قلق_المداهسة قلو                    |                          |
| -                                                                                        |   | N                          | Valide                                                   | 50                                  |                          |
| =                                                                                        |   |                            | Manquant                                                 | 0                                   |                          |
| =                                                                                        |   | Moyer                      | nne                                                      | 88.6400                             |                          |
| 2                                                                                        |   | Média                      | ane                                                      | 87.0000                             |                          |
|                                                                                          |   | Ecart                      | type                                                     | 15.57832                            |                          |
|                                                                                          |   | Plage                      |                                                          | 62.00                               |                          |
|                                                                                          |   | Minim                      | num                                                      | 62.00                               |                          |
|                                                                                          |   | Maxin                      | num                                                      | 124.00                              |                          |
|                                                                                          |   |                            |                                                          |                                     |                          |

## 2-استخراج الجداول التكرارية :

## 1-2 الجداول التكرارية البسيطة:

في هذه الجداول نحصل على بعض المعلومات مثل العدد او التكرارات ،و كذا النسب المئوية في احد البحوث في التربية البدنية و الرياضية قام احد الباحثين بطرح مجموعة من الأسئلة على 20 تلميذ في الثانوي تمحورت حول ما يلي:

| لا | نعم | السؤال                                                       | رقم |
|----|-----|--------------------------------------------------------------|-----|
|    |     | هل أستاذ ت.ب.ر يساعدكم على حل مشكلاتكم اليومية ؟             | 01  |
|    |     | هل تری ان أستاذ ت.ب.ر يعاملك جيدا؟                           | 02  |
|    |     | هل حصة التربية البدنية و الرياضية تعطيك دفعة معنوية للدراسة؟ | 03  |
|    |     | هل ترى ان ممارسة الرياضة مفيدة للعقل؟                        | 04  |

فكانت النتائج كما يلي :

|     |     |     | الاسئلة | الجنس | رقم   |
|-----|-----|-----|---------|-------|-------|
| س4  | س3  | س2  | س1      |       | الفرد |
| نعم | لا  | У   | نعم     | انثى  | 01    |
| نعم | لا  | У   | نعم     | انثى  | 02    |
| نعم | У   | لا  | У       | انثى  | 03    |
| نعم | لا  | نعم | У       | انثى  | 04    |
| لا  | لا  | نعم | У       | انثى  | 05    |
| لا  | У   | نعم | نعم     | انثى  | 06    |
| لا  | لا  | نعم | نعم     | انثى  | 07    |
| لا  | نعم | نعم | نعم     | انثى  | 08    |
| لا  | نعم | نعم | نعم     | انثى  | 09    |
| لا  | نعم | نعم | نعم     | ذکر   | 10    |
| نعم | نعم | نعم | نعم     | ذکر   | 11    |
| نعم | نعم | نعم | У       | انثى  | 12    |
| نعم | نعم | نعم | У       | انثى  | 13    |
| نعم | نعم | نعم | У       | ذکر   | 14    |
| نعم | نعم | У   | У       | ذکر   | 15    |
| نعم | نعم | У   | Y       | ذکر   | 16    |
| نعم | نعم | У   | ٢       | ذكر   | 17    |
| نعم | نعم | У   | У       | ذکر   | 18    |
| نعم | نعم | У   | У       | ذکر   | 19    |
| نعم | نعم | Х   | Х       | ذکر   | 20    |

المطلوب :

- لاستخراج الجدول التكراري البسيط من برنامج SPSS نقوم بالخطوات التالية :

1- فتح البرنامج بالضغط على ايقونة SPSS

- 3−3 نقوم بتسمية المتغير من خانة (Nom) مع احترام الشروط لتكن التسمية (س1 ،س2...الخ).
  - 4- وصف المتغير من خانة (Libellé) وهنا نضع الاسئلة مثلا.
- 5- ترميز المتغير من خانة (Valeurs) و لتكن كما يلي (نعم=1 ، لا=2) ،مع ترميز الجنس
   حيث (انثى =1، ذكر =2) نضع مستوى القياس من خانة (mesure)
- 6- العودة الى صفحة (Vue de données) وضع او تحميل البيانات الخاصة بكل سؤال ،مع الجنس او المستوى الدراسى ....الخ
  - المرحلة الثانية : استخراج النتائج
    - 11- نضغط على (Analyse)
    - (Statistique descriptives) -12
      - Fréquences.. -13

14- نقل على سهم نقل المتغيرات المرغوبة الى الاطار (variable(s و هنا يمكن سؤال واحد او جميع الأسئلة ).

| <u>אין צו</u><br>דאר און און און און און און און און און און | لتعم                                                                                       |                             |                                                                                                    |                                                                                      |                                      |
|--------------------------------------------------------------|--------------------------------------------------------------------------------------------|-----------------------------|----------------------------------------------------------------------------------------------------|--------------------------------------------------------------------------------------|--------------------------------------|
| 🔚 Frequences                                                 |                                                                                            |                             |                                                                                                    |                                                                                      | ×                                    |
| لبس [لبس]                                                    |                                                                                            |                             | riable(s) :<br>على حل مشكلاتكم اليوميه ؟ [س] م<br>ن استاد ت: ب ر يحاملك جيد؟ [س2] م<br>تعطيك نفعة معنوبة للتراسة؟ [س3]<br>معارسة الرياضة مغيرة العقل؟ [س4] م | هل اسقالات با بر ساعلکه<br>هل قری ا<br>هل حصنه افرینه اینتیه و الریاضیه<br>هل قری ان | Statistiques<br>Graphigues<br>Eormat |
|                                                              |                                                                                            | •                           |                                                                                                    |                                                                                      | Bootstrap                            |
| ☑ Afficher les tables <u>d</u> e fréquence                   | es                                                                                         |                             |                                                                                                    |                                                                                      |                                      |
|                                                              | ОКС                                                                                        | o <u>l</u> ler <u>R</u> éin | tialiser Annuler                                                                                                    | Aide                                                                                 |                                      |
|                                                              | Gra                                                                                        | phique                      | ب من خانة s                                                                                                    | ل البياني المناس                                                                     | 1- نختار التمثي                      |
|                                                              | 🔚 Fréquences : Grap                                                                        | hiques                      |                                                                                                    | ×                                                                                    |                                      |
|                                                              | Type de graphique                                                                          |                             |                                                                                                    | 14                                                                                   |                                      |
|                                                              | <ul> <li>Graphiques à bailing</li> <li>Graphiques circ</li> <li>Graphiques circ</li> </ul> | arres<br>ulaires            |                                                                                                    |                                                                                      |                                      |
|                                                              | Afficher la co                                                                             | ourbe gau <u>s</u>          | sienne sur l'histogr                                                                                                    | amme                                                                                 |                                      |
|                                                              | Valeurs du graphiq                                                                         | ue                          | 200                                                                                                    |                                                                                      |                                      |
|                                                              | Poursuivre                                                                                 | Annule                      | er Aide                                                                                                    |                                                                                      |                                      |
| Valeurs du graphique<br>© <u>F</u> réquences © P             | our <u>c</u> entages                                                                       |                             | ن الخيار                                                                                                    | شلا الدوائر ،وم                                                                      | 1- و نختار م                         |
| لعودة الى النافذة الم                                        | ی Poursuivre د                                                                             | نىغط عا                     | ر النسبية ثم ن <b>م</b>                                                                                                    | ا نستخرج الدوائر                                                                     | للنسب ومِن هن                        |
| لتمثيلات البيانية                                            | ل<br>الجداول التكرارية و                                                                   | ل على                       | مغط Ok لنحص                                                                                                    | لنافذة الأولى نض                                                                     | 1- بعد العودة ل                      |
|                                                              |                                                                                            |                             | ىل ،                                                                                                    | لثة : نقل الجدار                                                                     | المرحلة الثا                         |
| جات                                                          | ى في صفحة المخ <u>ر</u>                                                                    | ة الجداوا                   | ں علی مجموع                                                                                                    | على ok نحصا                                                                          | – بعد الضغط                          |
|                                                              | **                                                                                         |                             |                                                                                                    |                                                                                      |                                      |

6- نقوم بنقل الجداول المرغوبة بـ (نسخ لصق) في ملف word للنتائج النهائية.

## ٧ المرحلة الرابعة: ترجمة و التعليق على النتائج

- 3 نعيد كتابة النتائج باللغة العربية او اي لغة تريدها حسب لغة البحث.
  - 4 تحليل النتائج و التعليق عليها

## مخرجات برنامج spss

| Eichier Edition Affichage Do                                                                                                    |                   |              |                                        |                                                  |                                       |                                                        |                                         |              |      |  |
|----------------------------------------------------------------------------------------------------|-------------------|--------------|----------------------------------------|--------------------------------------------------|---------------------------------------|--------------------------------------------------------|-----------------------------------------|--------------|------|--|
| Eichier Edition Affichage Do                                                                                                    |                   |              |                                        |                                                  | Sortie2 [D                            | ocument2]                                              | - IBM SPSS Sta                          | tistics Viev | er*  |  |
|                                                                                                    | nnées <u>T</u> ra | ansformer    | Insérer                                | Format Analy                                     | se <u>G</u> raphiqu                   | es <u>U</u> tilitaire                                  | es E <u>x</u> tensions                  | Fenêtre      | Aide |  |
| 🔁 🗄 🖨 🙋 🖉                                                                                                    |                   |              | ¥ 🧮                                    | iii 🕌                                            |                                       | <b>)</b>                                               |                                         |              |      |  |
| og<br>équences                                                                                                    |                   |              |                                        | Statistic                                        | lues                                  |                                                        |                                         |              |      |  |
| Titre<br>Remarques<br>Statistiques                                                                                                    | +                 |              | لا تکریبار<br>ام علی حل<br>ان الدیدة ا | ان استاذ هل است<br>بعاملك بساعدة<br>بالا من كانت | لتربية<br>بلضية هل ترى<br>مطوية ت.ب.ر | فل حصنة ا<br>التنتية و الر<br>بة تعطيك دفعة<br>لك الدة | ەل ئر ئ ان ممار س<br>ال دان ئىندۇ الىنا |              |      |  |
| nable de nequences<br>En Titre<br>اله العمام عن المنابع العام العام العام العام العام العام العام العام العام العام العام العام العام ال | Ν                 | Valide       | م میں ب                                | 20                                               | 20                                    | 20                                                     | 20                                      |              |      |  |
| ى بى مى مى مى مى مى مى مى مى مى مى مى مى مى                                                                                              |                   | Manquar      | nt                                     | 0                                                | 0                                     | 0                                                      | 0                                       |              |      |  |
| ار پندیهٔ تطویل دلعهٔ مغزیهٔ الدراسهٔ اللی<br>) کری ان مدارسهٔ اریلندهٔ میترا الطراح اللی<br>Graphique à barres<br>                      | Table             | de fréq<br>° | uences<br>كلاتكم اليومية               | اعدکم علی هل مث                                  | ر) استاذ ت.ب.ر یس                     | ها                                                     |                                         |              |      |  |
| لرياضية تعطيك نفعة معنوية للتراسة؟ 🔐<br>ى ترى ان ممارسة الرياضة منينة للعقل؟                                                             |                   |              | Fréquence                              | Pourcentage                                      | Pourcentage<br>valide                 | Pourcent:<br>cumul                                     | age<br>é                                |              |      |  |
| g                                                                                                    | Valide            | نىم          | 8                                      | 40,0                                             | 40,0                                  |                                                        | 40,0                                    |              |      |  |
| quences                                                                                                    |                   | У            | 12                                     | 60.0                                             | 60.0                                  | 1                                                      | 00.0                                    |              |      |  |
| Remarques                                                                                                    |                   | Total        | 20                                     | 100.0                                            | 100.0                                 |                                                        |                                         |              |      |  |
| Statistiques<br>Table de fréquences<br>E Titre                                                                                           |                   |              | لك جيدا؟                               | استاذ ت.پ.ر يغاما                                | هل تری ان                             |                                                        |                                         |              |      |  |
| ن بناعظ على كن مستخلط بورويه ، • • • • • • • • • • • • • • • • • •                                                                       |                   |              | Fréquence                              | Pourcentage                                      | Pourcentage<br>valide                 | Pourcenta<br>cumul                                     | age<br>é                                |              |      |  |
| ، تُرَى أن ممارَسة الرياضة مَفِيدة للعقل؟ 🗿                                                                                              | Valide            | نعم          | 11                                     | 55,0                                             | 55,0                                  |                                                        | 55,0                                    |              |      |  |
| Graphique circulaire                                                                                                    |                   | У            | 9                                      | 45,0                                             | 45,0                                  | 1                                                      | 00,0                                    |              |      |  |
| ~                                                                                                    |                   | Total        | 20                                     | 100,0                                            | 100,0                                 |                                                        |                                         |              |      |  |
| Titre                                                                                                    |                   |              |                                        |                                                  |                                       |                                                        |                                         |              |      |  |

| 7                                      |     |
|----------------------------------------|-----|
| .og                                    |     |
| Fréquences                             |     |
| 🖄 Titre                                |     |
| 🖶 Remarques                            | L _ |
| 🕼 Statistiques                         | 1   |
| Table de fréquences                    |     |
| - 🖆 Titre                              |     |
| ر يساعدكم على حل مشكلاتكم اليومية ؟ 🗿  |     |
| ال تری ان استاذ ت ب ر بعاملک جیدا؟ 🗿   |     |
| الرياضية تعطيك دفعة معنوية للدراسة؟ 🗿  |     |
| ى ئرى ان ممارسة الرياضة مفيدة للعقل؟ 🗿 |     |
| 🖲 Graphique à barres                   |     |
| 🖆 Titre                                |     |
| ر يساعدكم على حل مشكلاتكم اليومنية ؟ 🎧 |     |
| هل تری ان استاذ ت ب ر بعاملک جیدا؟ 🎧   |     |
| الرياضية تعطيك نفعة معنوية للدراسة؟ 🎧  |     |
| ى ئرى ان ممارسة الرياضة مفيدة للعقل؟ 👸 |     |
| .og                                    | - 1 |
| réquences                              |     |

Vali

| هل حصة التربية البدنية و الرياضية تعطيك دفعة معنوية للدراسة؟ |       |           |             |                       |                       |  |  |
|--------------------------------------------------------------|-------|-----------|-------------|-----------------------|-----------------------|--|--|
|                                                              |       | Fréquence | Pourcentage | Pourcentage<br>valide | Pourcentage<br>cumulé |  |  |
| Valide                                                       | نىم   | 13        | 65,0        | 65,0                  | 65,0                  |  |  |
|                                                              | Y     | 7         | 35,0        | 35,0                  | 100,0                 |  |  |
|                                                              | Total | 20        | 100,0       | 100,0                 |                       |  |  |
| هل ترى ان ممارسة الرياضة مقدة للعقّل؟                        |       |           |             |                       |                       |  |  |

|    |       | Fréquence | Pourcentage | Pourcentage<br>valide | Pourcentage<br>cumulé |
|----|-------|-----------|-------------|-----------------------|-----------------------|
| le | نىم   | 14        | 70,0        | 70,0                  | 70,0                  |
|    | У     | 6         | 30,0        | 30,0                  | 100,0                 |
|    | Total | 20        | 100,0       | 100,0                 |                       |

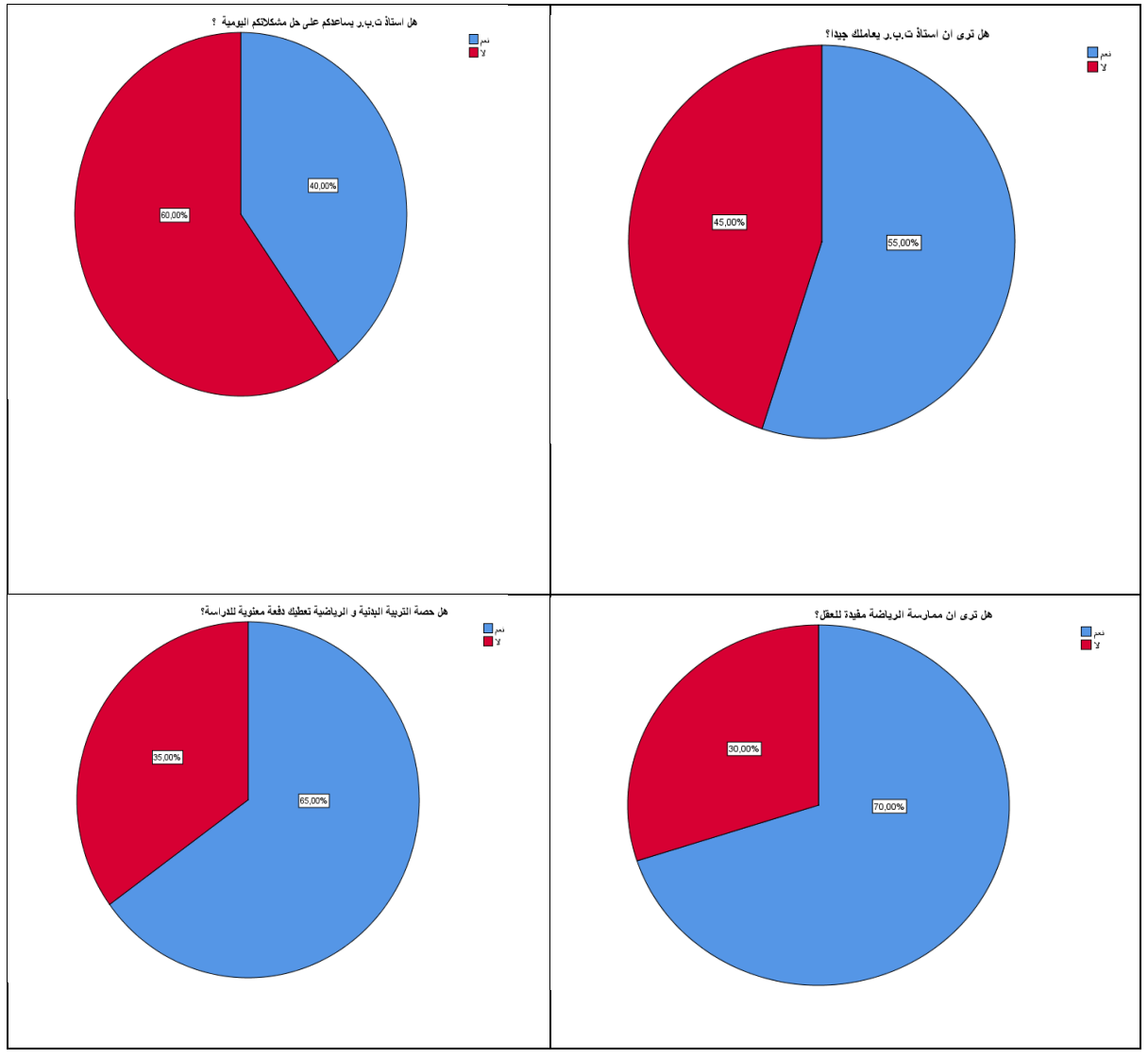

كتابة الجدول في النتائج النهائية: يمكنك كتابته كما يلي

س1- هل استاذ ت.ب.ر يساعدكم على حل مشكلاتكم اليومية؟

| لسؤال الاول | على ا | العينة | لاجابات | المئوية | ِ النسب | التكرارات و | لول يبين | جد |
|-------------|-------|--------|---------|---------|---------|-------------|----------|----|
|-------------|-------|--------|---------|---------|---------|-------------|----------|----|

| الاجابة | التكرارات | النسب المئوية% |
|---------|-----------|----------------|
| نعم     | 08        | % 40           |
| لا      | 12        | % 60           |
| المجموع | 20        | % 100          |

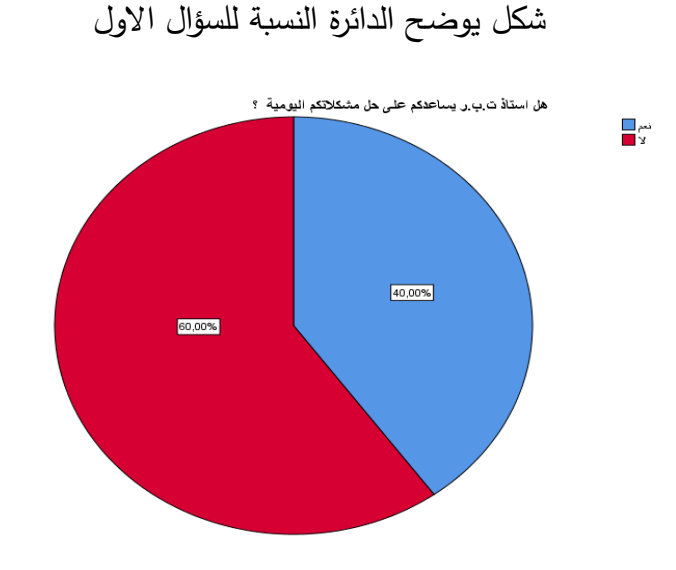

التعليق:

من خلال الجدول و الشكل يتبين ان 12 تلميذ يرى ان استاذ التربية البدنية و الرياضية لا يساعدهم في حل مشاكلهم اليومية وهذا بنسبة (60 %) من عينة الدراسة ،اما عدد التلاميذ الذين يرون ان استاذ التربية البدنية و الرياضية يساعدهم في حل مشاكلهم اليومية فعددهم يقدر بـ 8 تلاميذ اي بنسبة (40 %).

- ملاحظة 01: يتم التعليق على بقية الجداول والاشكال بنفس الطريقة
- ملاحظة 02: يفضل استخدام كا<sup>2</sup> لمعرفة أن هناك اختلاف دال في اجابات التلاميذ عن السؤال أي هي لصالح الاجابة بنعم او الاجابة بـ لا كما سنرى لاحقا.
- ملاحظة 03 :من اجل معرفة اجابة كل من الاناث و الذكور على كل سؤال ،فإننا نلجأ الى ما نسميه بالجداول المتقاطعة .

#### 2-2 الجداول التكرارية المزدوجة ( المتقاطعة):

✓ المرحلة الاولى: التمهيدية

ادخال البيانات يتم كما اشرنا سابقا .

- √ المرحلة الثانية : استخراج النتائج
- (Analyse) نضغط على (Analyse

الدحث"

- (Statistique descriptives) نضغط على (-2
  - (tableaux croisés) نضغط على الخيار (

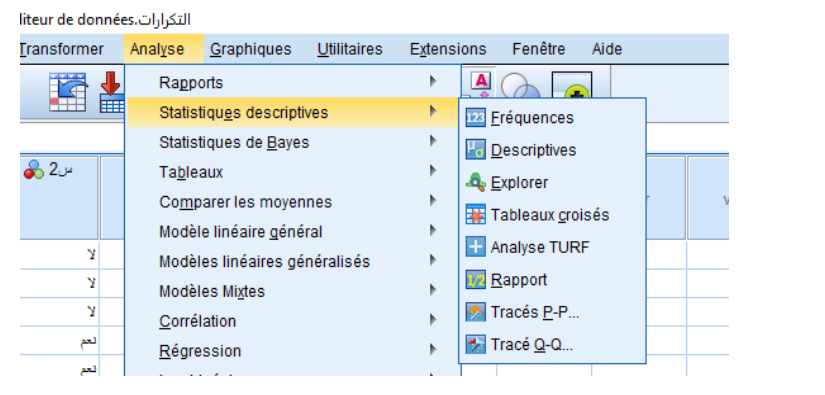

4- بعد ظهور الشاشة ننقر على سهم نقل المتغيرات المرغوبة حيث نضع السؤال في خانة (colonnes) ،و الجنس في خانة (ligne) ..... و يمكن ان نضعهم العكس وهذا بحسب هدف

| tableaux croisés                                    | ×                                                                          |
|-----------------------------------------------------|----------------------------------------------------------------------------|
| لیس (تیس) این این این این این این این این این این   | Exact<br>Statistiques<br>Cgllules<br>Eormat<br>Style<br>Bootstr <u>a</u> p |
| Afficher les graphiques à <u>b</u> arres en cluster | u                                                                          |
| Supprimer les tableaux                              |                                                                            |
| OK Coller <u>R</u> éinitialiser Annuler Aide        |                                                                            |

5- نضغط على خانة (cellules) يمين الشاشة

6- نختار (Observé) من الخيار (Effectifs) ونختار (ligne) من الخيار (Pourcentage)
 و هذا لإظهار كل من التكرارات و النسب المئوية.

| [               | 🔚 Tableaux croisés : Affichage de                                                                                                    | es cellules                                                                                                    | ×                               |           |
|-----------------|----------------------------------------------------------------------------------------------------|----------------------------------------------------------------------------------------------------|---------------------------------|-----------|
|                 | Effectifs<br><u>O</u> bservé<br>Att <u>e</u> ndu<br>Masguer les petits effectifs<br>Moins de 5                                                                     | rtest-z<br>Com <u>p</u> arer les proportions des colonnes<br>Ajuster les valeurs p (méthode de <u>B</u> onferr                                                                                                    | roni)                           |           |
|                 | Pourcentages<br>Ligne<br>Position<br>Total<br>Poids non entiers<br>Effectifs de cellules arrondis<br>Effectifs de cellules tronqué<br>Aucun ajustement<br>Poursuit | Résiduels         Non standardisés         Standardisé         Standardisés ajustés         Standardisés ajustés         Poids des observations arrondis         © Poids des observations tronqués         vre       Annuler | au                              |           |
|                 |                                                                                                    |                                                                                                    | نضغط Poursuivre                 | -7        |
| ل الصفحة لإظهار | Affich 🔽 اسف                                                                                                    | er les graphiques à <u>b</u> arres e                                                                                                    | in cluster نضغط على             | -8        |
|                 |                                                                                                    |                                                                                                    | مدة البيانية.                   | الأعد     |
|                 |                                                                                                    | الجداول التكرارية                                                                                                    | نضغط ok نحصل على                | -9        |
|                 |                                                                                                    |                                                                                                    | علة الثالثة : نقل الجداول       | √ المرد   |
|                 | ة المخرجات                                                                                                    | ي مجموعة الجداول في صفحا                                                                                                    | الضغط على 0k نحصل على           | 1. بعد اا |
| تائج النهائية.  | في ملف Word للذ                                                                                                    | اول المرغوبة بـ (نسخ لصق) ا                                                                                                    | بتخزين الصفحة و نقل الجدا       | 2. نقوم ب |
|                 | -                                                                                                    | ل على النتائج                                                                                                    | طة الرابعة: ترجمة و التعليق     | √ المرد   |
|                 | بحث.                                                                                                    | ي اي لغة تربدها حسب لغة ال                                                                                                    | كتابة النتائج باللغة العربية او | 1. نعید:  |
|                 |                                                                                                    |                                                                                                    | ، النتائج و التعليق عليها       | 2. تحليل  |

| 樯                                                                                                    | Sortie3 [Document3] - IBM SPSS Statistics Viewer*                                                                                                    | - D × |
|----------------------------------------------------------------------------------------------------|----------------------------------------------------------------------------------------------------|-------|
| Eichier Edition Affichage E                                                                                                    | Données Iransformer Insérer Format Analyse Graphiques Utilitaires Extensions Fenêtre Aide                                                                                                    |       |
| ار بلند بنداند<br>المعاديم بنداند<br>المعاديم بنداند<br>الممادم بند<br>الممادم بندام بنداند<br>الممادم بند<br>المعادم                                                                                                    | Tableau croisė ?الجندي بياملك جيدا؟ أله المعالية عندي بياملك جيدا؟ المعالية عندي بياملك جيدا؟ المعالية عندي بيلانة المعالية عندي بيلانة عندي بيلانة عندي بيلانة المعالية عندا؟ المعالية المعالية المعالية عندا؟ المعالية المعالية المعالي |       |
| - og<br>تەكەتلەر تەرەنغە<br>تەكەتلەر تەرەپ تەكەتلەر تەكەتلەر<br>تەكەتلەر تەكەتلەر تەكەتلەر<br>تەكەتلەر تەكەتلەر<br>تەكەتلەر تەكەتلەر<br>تەكەتلەر تەكەتلەر<br>تەكەتلەر تەكەتلەر<br>تەكەتلەر<br>ت<br>تەكەتلەر<br>تەكەتلەر<br>تەكەتلەر | Tableau croisé éxà dubur raubur litrur litrur dubur raubur croise éxà dubur raubur litrur dubur raubur litrur raubur litrur dubur raubur litrur dubur raubur litrur raubur litrur dubur raubur litrur raubur litrur raubu                            |       |
| <ul> <li>Remarques</li> <li>Récapitulatif de traitement des (</li> <li>Tableau croisé ۲ مینی تحکیم از مینی کنید.</li> <li>Graphique à barres</li> <li>Tableau croisé ۲ مینی تحکیم کرد.</li> <li>Tableau croisé ۲ مینی تحکیم کرد.</li> <li>Tableau croisé ۲ مینید.</li> <li>Graphique à barres</li> <li>Tableau croisé ۲ مینید.</li> <li>Graphique à barres</li> <li>Graphique à barres</li> </ul>                                                                                                    | الجنن * مل ترى ان معارسة الرياضة قوة الطرة العراقة         الجنن * مل ترى ان معارسة الرياضة قوة الطرة         A (riggin and riggin and riggin an                                                                                                    |       |

و يمكن كتابة الجدول كما يلي

جدول يبين التكرارات والنسب المئوية لإجابات العينة حسب متغير على السؤال الأول

| المجموع | Y      | نعم    | الاجابة  | الجنس   |
|---------|--------|--------|----------|---------|
| 11      | 5      | 6      | العدد    | انثى    |
| 100%    | 45,50% | 54,50% | النسبة % |         |
| 9       | 7      | 2      | العدد    | ذكر     |
| 100%    | 77,80% | 22,20% | النسبة % |         |
| 20      | 12     | 8      | العدد    | المجموع |
| 100%    | 60,0%  | 40,0%  | النسب %  |         |

لكل من الاناث والذكور

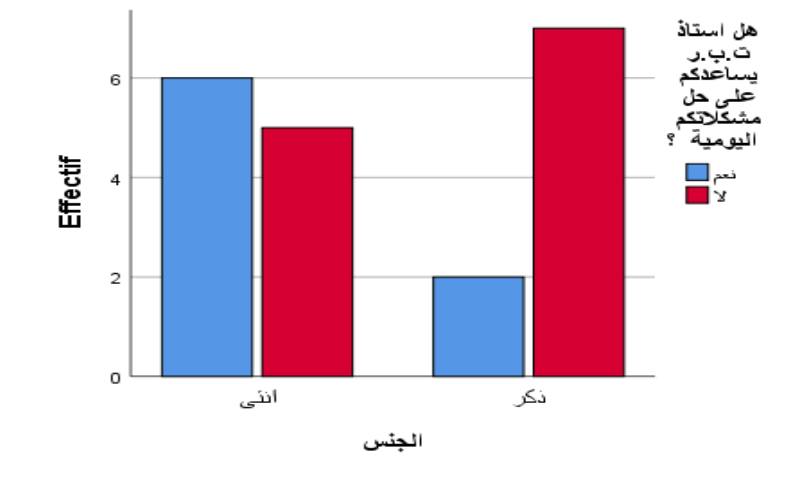

التعليق:

- من خلال الجدول السابق و الشكل يتبين ان 6 من الاناث يرون ان الاستاذ يساعدهم في حل مشكلاتهم اليومية و هو ما يقابل ما نسبته (%54,50) من الانثى ،و 5 منهم يرون انه لا يساعدهم و هو ما يساوي (%45,50) ،اما الذكور فهناك 2 منهم يرون ان الاستاذ يساعدهم وهو ما يقابل (%22,20) من عينة الذكور ،اما الذين يرون انه لا يساعدهم من الذكر فقد بلغ عددهم (7) أي (%77,80) من عينة الذكور .أما فيما يخص العينة ككل فان هناك 8 من عينة الدراسة يرون ان الاستاذ يساعدهم في حل مشاكلهم اليومية وهو ما يمثل ما نسبته (40,0%) في المقابل 13 منهم يرون انه لا يساعدهم وهو ما يمثل (60% ) من عينة الدراسة .

خلاصة :

من خلال المحاضرة حاولنا تبيين اهم الطرق استخراج الإحصاءات الوصفية و التكرارات حيث تتنوع الطرق و كذا المخرجات بحسب البيانات و هدف الدراسة ،كما بينا كيفية التعليق على مختلف المخرجات ،و حاولنا إعطاء طرق عديدة لعملية استخراج الإحصاءات الوصفية و أهم الاختلافات في الخيارات الموجودة .

## اسئلة التقويم :

- ? (Statistique Descriptive–Fréquences) هي الخيارات التي يتميز-1
- 2- ماهي اهم الإحصاءات التي يوفرها (Comparer les moyennes-moyennes) مقارنة ببقية الطرق ؟
  - 3- كيف يمكننا استخراج الأشكال البيانية ؟
  - 4- كيف يمكننا استخراج الجداول التكرارية المزدوجة ؟